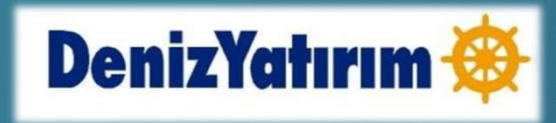

# İKİ FAKTÖRLÜ KİMLİK DOĞRULAMASI (TWO-FACTOR AUTHENTICATION)

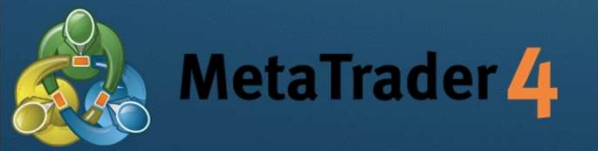

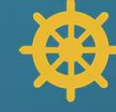

## İKİ FAKTÖRLÜ KİMLİK DOĞRULAMASI NEDİR?

- İki faktörlü kimlik doğrulaması, Forex hesabınıza yalnızca sizin erişim sağlamanızı garanti altına almak için tasarlanmış ekstra bir güvenlik katmanıdır.
- Tüm Meta Trader 4 kullanıcıları iki faktörlü doğrulama kullanmak zorundadır. İki faktörlü kimlik doğrulaması kısmi olarak yapılamaz veya devre dışı bırakılamaz.

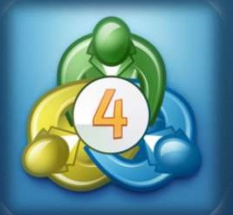

## İKİ FAKTÖRLÜ DOĞRULAMA - IPHONE

 $\mathbf{O} \mathbf{O} \mathbf{O} \mathbf{O}$ 

.... 🤝 195

14:47

Search

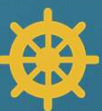

ull 🗢 203

|     |     | 1000001635 - DenizFX-DEMO<br>DC 2            | > |
|-----|-----|----------------------------------------------|---|
|     | 2   | Yeni Hesap                                   | > |
|     |     | Posta kutusu                                 | > |
|     |     | Haberler                                     | > |
|     |     | Tradays<br>Ekonomik Takvim                   | > |
|     | (fr | Sohbet ve mesajlar<br>MQL5.comminty'e giriş! | > |
|     | Mgr | İşlemciler Topluluğu                         | > |
| - K |     |                                              |   |
|     | 1   | OTP<br>Anlık şifre sistemi                   | > |
|     | A×  | Arayüz<br><sup>Türkçe</sup>                  | > |
|     | 0.  | Grafikler                                    | > |
|     |     | Günlük                                       | > |
|     |     |                                              |   |

Metatrader 4 uygulamanıza giriş yapın ve ayarlara tıklayın. Ayarlar alanında 'OTP' seçeneğine tıklayın. Bir sonraki girişlerinizde kullanmak için kendinize 4 haneli bir OTP şifresi belirleyin ve ekrana giriş yapın. Ekranın üstünde yazan kod sizin İki Faktörlü Doğrulama şifrenizdir. Telefon ve bilgisayar uyqulamasını birbirine bağladıktan sonra bu kodu

OTP

8289

MetaTrader 4

14:47

Hesabı bağla

PIN değiştir

Senkronizasyon zamanı Son senkronizasyon 14:37

kullanabilirsiniz. İki platformu birbirine bağlamak için ekranda 'Hesabı bağla' seçeneğine tıklayın.

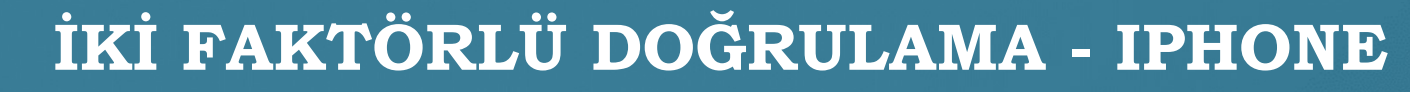

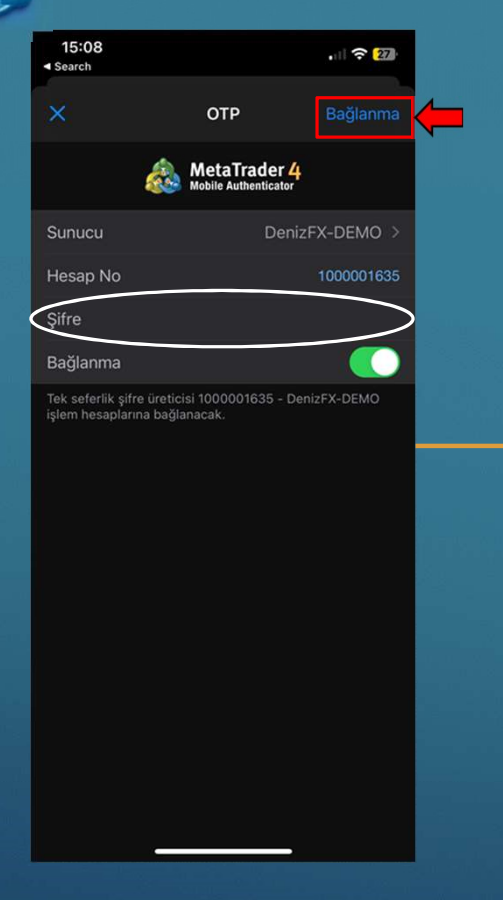

Açılan ekranda hesap şifrenizi girip 'Bağlanma' seçeneğine tıklayın.

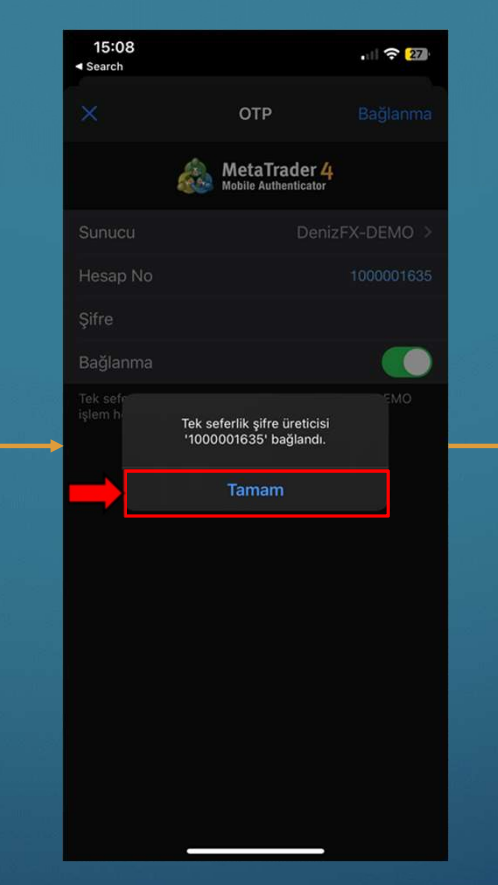

Meta Trader 4 telefon ve bilgisayar uygulamalarınız bağlandı. 'Tamam' seçeneğine basarak ilerleyebilirsiniz ve önceki ekranda çıkan şifreyi kullanabilirsiniz.

Telefon ekranınızdaki şifreyi, bilgisayarınızdaki Meta Trader 4 platformunda bulunan 'One-time password' alanına yazın ve giriş yapın.

Authorization allows to get access to the trade account

V

Cancel

10010026

Server: DenizFX-Live

Login

.....

Save account information

Login:

Password:

One-time password:

DenizFX Terminal

?

X

 $\sim$ 

### İKİ FAKTÖRLÜ DOĞRULAMA - ANDROID

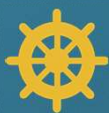

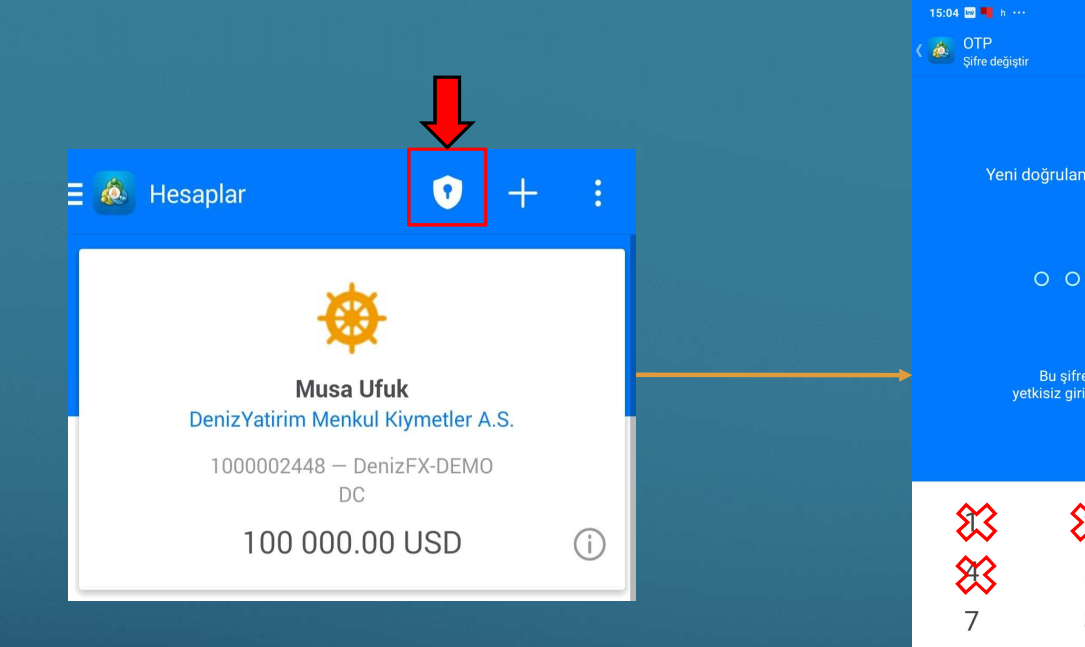

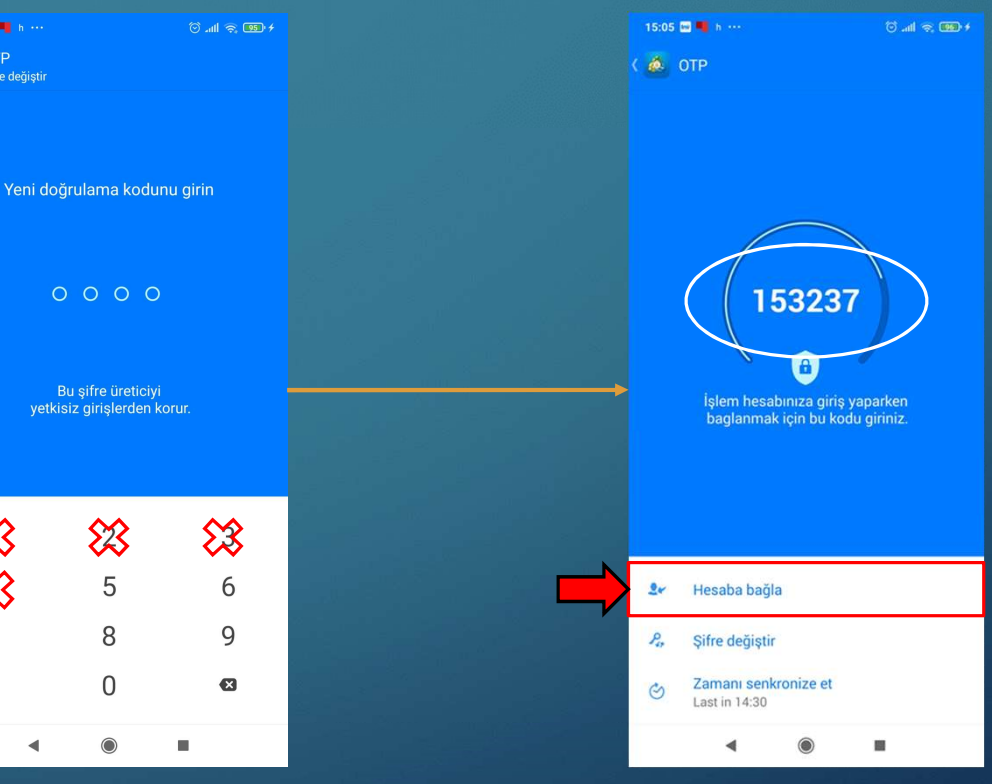

Meta Trader 4 uygulamanıza giriş yapın ve ayarlara tıklayın. Ayarlar alanında üst sırada bulunan kalkan işaretine tıklayın. Bir sonraki girişlerinizde kullanmak için kendinize 4 haneli bir OTP şifresi belirleyin ve ekrana giriş yapın. Ekranın üstünde yazan kod sizin İki Faktörlü Doğrulama şifrenizdir. Telefon ve bilgisayar uygulamasını birbirine bağladıktan sonra bu kodu kullanabilirsiniz. İki platformu birbirine bağlamak için ekranda 'Hesaba bağla' seçeneğine tıklayın.

### İKİ FAKTÖRLÜ DOĞRULAMA - ANDROID

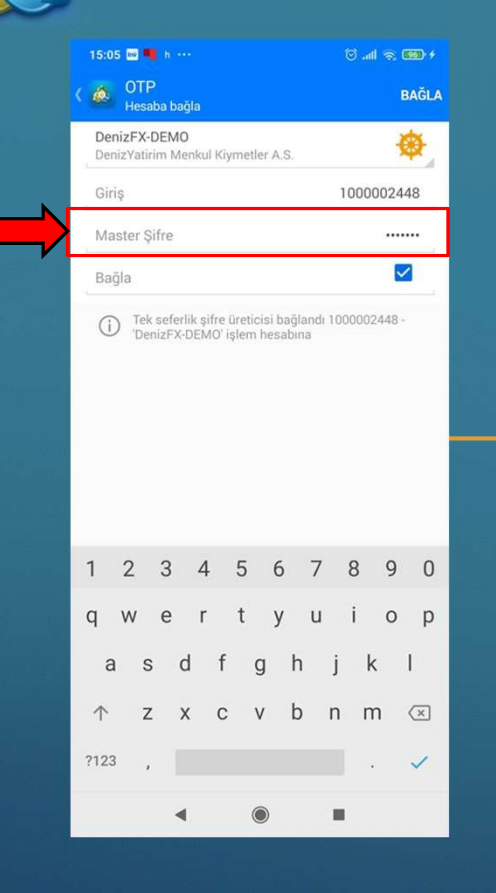

Açılan ekranda hesap şifrenizi girip 'Bağla' seçeneğine tıklayın.

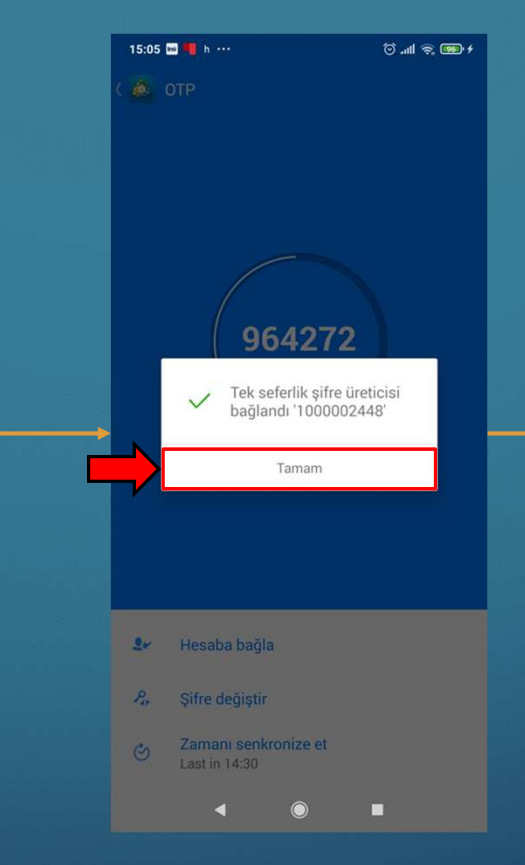

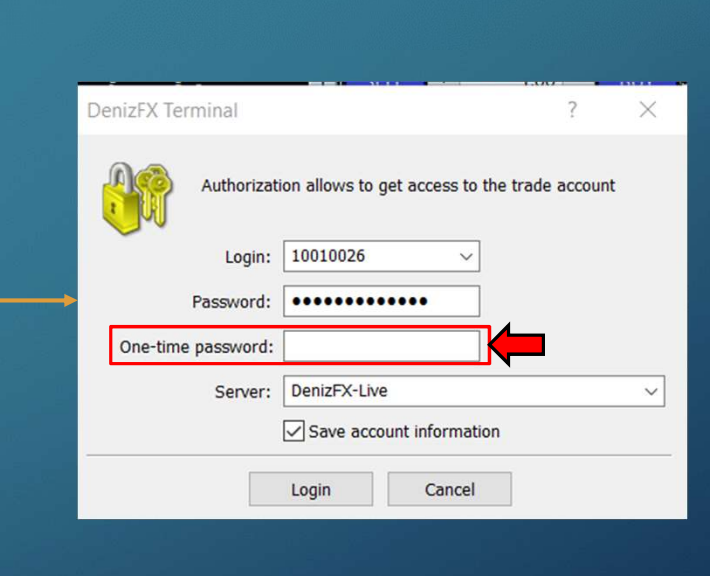

Meta Trader 4 telefon ve bilgisayar uygulamalarınız bağlandı. 'Tamam' seçeneğine basarak ilerleyebilirsiniz ve önceki ekranda çıkan şifreyi kullanabilirsiniz.

Telefon ekranınızdaki şifreyi, bilgisayarınızdaki Meta Trader 4 platformunda bulunan 'One-time password' alanına yazın ve giriş yapın.